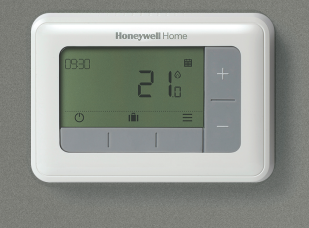

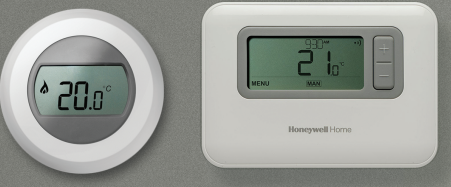

# Termostat - Kombi Bağlantı Klavuzu

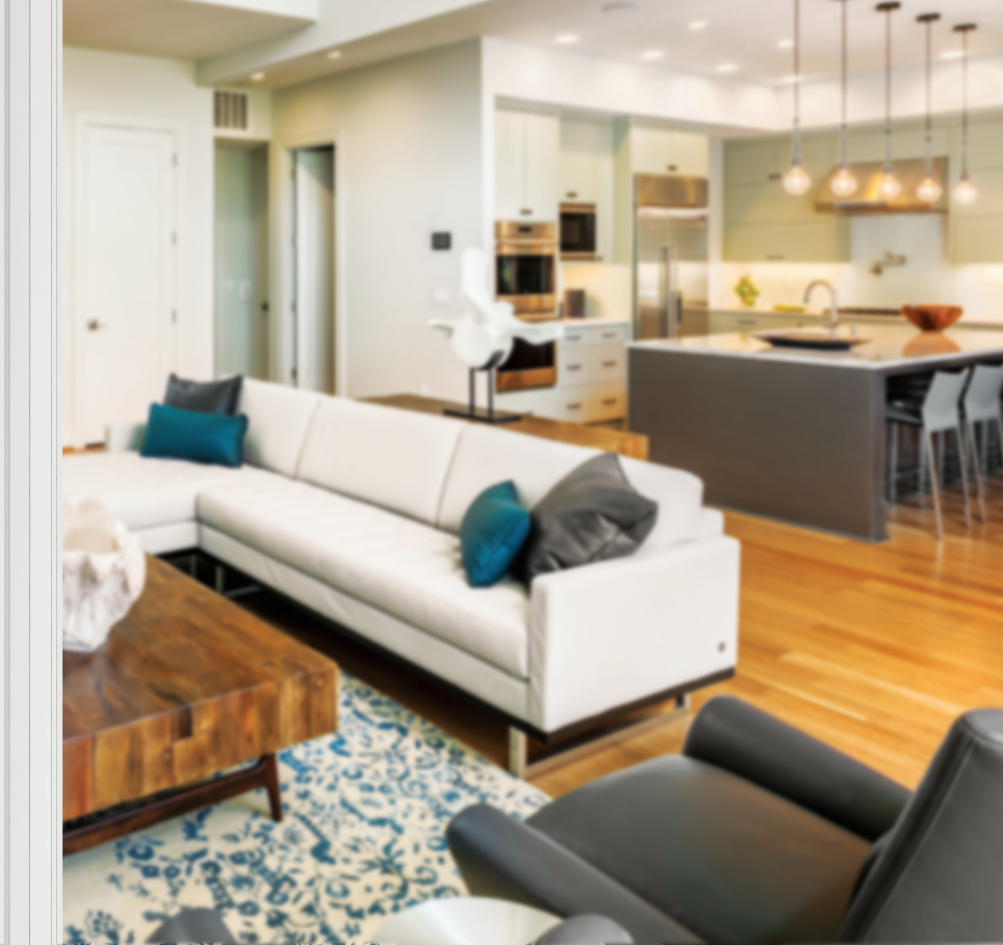

# Akıllı Termostat ile bağlantı kurmak

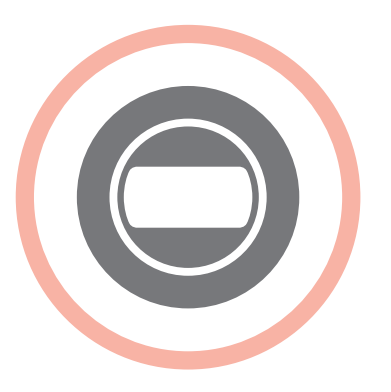

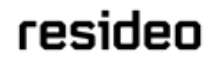

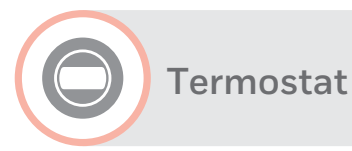

# Kombi Bağlantı Modülü (BDR91)

Kombi bağlantı modülünü **(BDR91)** termostata **(T87RF)** bağlamak için...

#### Kombi bağlantı modülünde

- Daha önceki tüm bağlantıları silmek için LED ışığı hızlıca kırmızı renkte yanıp sönmeye başlayana kadar 15 saniye boyunca düğmeye basılı tutun
- LED ışığı yavaşça yanıp sönmeye başlayana kadar düğmeye 5 saniye daha basılı tutun.

#### Termostat üzerinde

Ekranda 'Bo' yazısı yanıp sönmeye başlayana kadar ekranın sol alt köşesindeki alana 10 saniye kadar basılı tutun.

- Ekranda 'Bo' yazısı yanıp sönmeye başlayana kadar termostatı saat yönünde çevirin
- Ekranın sol alt kısmına bir kez basarak kombi bağlantı modülüne sinyal gönderin

Bağlantı başarılı ise kombi bağlantı modülündeki LED yanıp sönmeyi durdurur. Eğer başarısız olursanız işleme baştan tekrar başlayın.

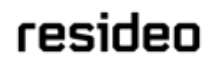

•

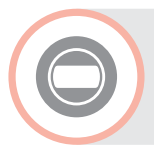

#### Termostat

## Opentherm Kombi Bağlantı Modülü (R8810)

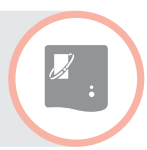

Opentherm kombi bağlantı modülünü **(R8810)** termostata **(T87RF)** bağlamak için...

#### Opentherm kombi bağlantı modülünde

- Daha önceki tüm bağlantıları silmek için LED ışığı hızlıca kırmızı renkte yanıp sönmeye başlayana kadar 15 saniye boyunca düğmeye basılı tutun
- LED ışığı yavaşça yanıp sönmeye başlayana kadar düğmeye 5 saniye daha basılı tutun.

#### Termostat üzerinde

Ekranda 'Bo' yazısı yanıp sönmeye başlayana kadar ekranın sol alt köşesindeki alana 10 saniye kadar basılı tutun.

- Ekranda 'Bo' yazısı yanıp sönmeye başlayana kadar termostatı saat yönünde çevirin
- Ekranın sol alt kısmına bir kez basarak kombi bağlantı modülüne sinyal gönderin

Bağlantı başarılı ise kombi bağlantı modülündeki LED yanıp sönmeyi durdurur. Eğer başarısız olursanız işleme baştan tekrar başlayın.

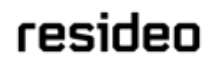

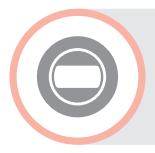

#### Termostat

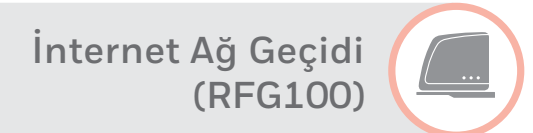

İnternet ağ geçidini **(RFG100)** termostata bağlamak için...

#### İnternet ağ geçidinde

 •)) Sembolünün yanında yeşil ışık yanıp sönmeye başlayana kadar ağ geçidinin alt tabanında bulunan butona basılı tutun

#### Termostat üzerinde

Ekranda 'Bnd' yazısı yanıp sönmeye başlayana kadar ekranın sağ alt köşesindeki alana 10 saniye kadar basılı tutun. 3 Ekranın sağ alt kısmına bir kez basarak internet ağ geçidine bağlantı sinyali gönderin

Termostat kısa bir süre sonra sinyal kuvvetini ekranda gösterecek, internet ağ geçidi üzerindeki LED sürekli olarak yeşil yanmaya başlayacaktır. Eğer başarısız olursanız tekrar deneyin.

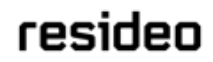

# Programlanabilir termostat ile bağlantı kurmak

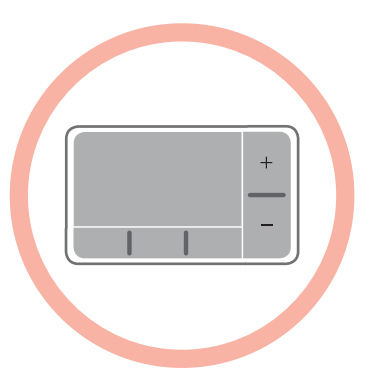

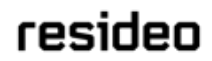

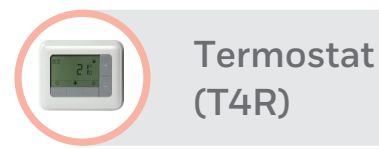

# Kombi Bağlantı Modülü (R4)

Kombi bağlantı modülünü (R4) programlanabilir termostata (T4R) bağlamak için

#### Kombi bağlantı modülünde

- Daha önceki tüm bağlantıları silmek için reset boşluğuna küçük bir pin ile LED ışığı kısa bir süre turuncu renkte yanıp sönmeye başlayana kadar 3 saniye baştırın.
- 2 LED ışığı turuncu renkte yanıp sönmeye başlayana kadar o U düğmeye 3 saniye daha basılı tutun.

#### Programlanabilir termostat üzerinde

- **MENÜ** ve güğmelerini 3 saniye basılı tutup cihazı eşleştirme moduna geçirin.
- ④ Önceki bağlantıları silmek için + düğmesine basın ve 14°C'ye gidin ✓ düğmesine basın, 1'e ayarlayın ve onaylamak için ✓ düğmesine basın.

- 14A parametresini 1 olarak değiştirin ve onaylamak için ✓ tuşuna basın.
- Eşleştirme başarılı olduğunda, termostatın ekranında
  görünecektir. Alıcı kutusu durum LED'i sürekli yeşil yanacaktır.

T4R termosta kablosuz paketi fabrikadan eşleşmiş olarak gelir. Sadece aşağıdaki durumlarda eşleştirme işlemi gereklidir:

- T4R termostat veya Kombi bağlantı modülü (R4) değiştirilmesi
- T4R termostat veya Kombi bağlantı modülünde (R4) yanlış eşleştirme yapılması veya eşleştirme yapılmadıysa.

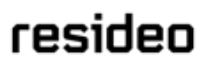

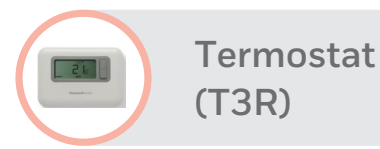

# Kombi Bağlantı Modülü (R4)

Kombi bağlantı modülünü (R3) programlanabilir termostata (T3R) bağlamak için

#### Kombi bağlantı modülünde

- Daha önceki tüm bağlantıları silmek için reset boşluğuna küçük bir pin ile LED ışığı kısa bir süre turuncu renkte yanıp sönmeye başlayana kadar 3 saniye baştırın.
- 2 LED ışığı turuncu renkte yanıp sönmeye başlayana kadar o U düğmeye 3 saniye daha basılı tutun.

#### Programlanabilir termostat üzerinde

- Image: Second Second
- ④ Önceki bağlantıları silmek için + düğmesine basın ve 14°C'ye gidin ✓ düğmesine basın, 1'e ayarlayın ve onaylamak için ✓ düğmesine basın.

- 5 14A parametresini 1 olarak değiştirin ve onaylamak için ✓ tuşuna basın.
- Eşleştirme başarılı olduğunda, termostatın ekranında
  görünecektir. Alıcı kutusu durum LED'i sürekli yeşil yanacaktır.

T3R termosta kablosuz paketi fabrikadan eşleşmiş olarak gelir. Sadece aşağıdaki durumlarda eşleştirme işlemi gereklidir:

- T3R termostat veya Kombi bağlantı modülü (R3) değiştirilmesi
- T3R termostat veya Kombi bağlantı modülünde (R3) yanlış eşleştirme yapılması veya eşleştirme yapılmadıysa.

# resideo

....

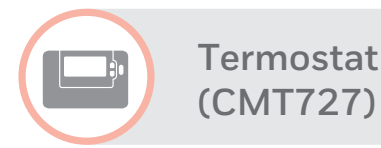

## Kombi Bağlantı Modülü (BDR91)

Kombi bağlantı modülünü **(BDR91)** programlanabilir termostata **(CMT727)** bağlamak için...

#### Kombi bağlantı modülünde

- Daha önceki tüm bağlantıları silmek için LED ışığı hızlıca kırmızı renkte yanıp sönmeye başlayana kadar 15 saniye boyunca düğmeye basılı tutun
- LED ışığı yavaşça yanıp sönmeye başlayana kadar düğmeye 5 saniye daha basılı tutun.

#### Termostat üzerinde

- OFF düğmesine basın

düğmesine basarak kombi bağlantı modülüne bağlantı sinyali gönderin.

Bağlantı başarılı ise kombi bağlantı modülündeki LED yanıp sönmeyi durdurur. Eğer başarısız olursanız işleme baştan tekrar başlayın.

•

# Dijital termostat ile bağlantı kurmak

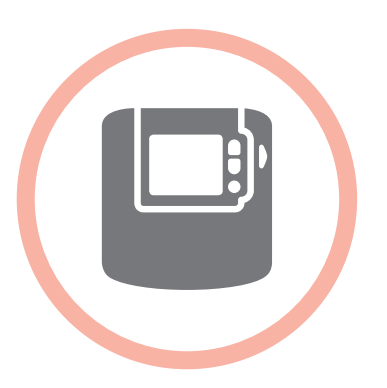

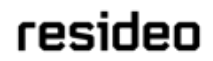

© 2020 Resideo Technologies, Inc

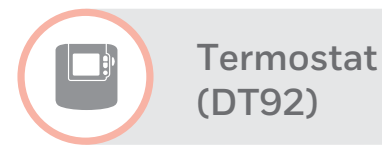

### Kombi Bağlantı Modülü (BDR91)

Kombi bağlantı modülünü **(BDR91)** dijital termostata **(DT92)** bağlamak için...

#### Kombi bağlantı modülünde

- Daha önceki tüm bağlantıları silmek için LED ışığı hızlıca kırmızı renkte yanıp sönmeye başlayana kadar 15 saniye boyunca düğmeye basılı tutun
- LED ışığı yavaşça yanıp sönmeye başlayana kadar düğmeye 5 saniye daha basılı tutun.

#### Termostat üzerinde

- düğmesine 2 saniye basılı tutup cihazı bekleme moduna geçirin.
- Ekranda 'INst' yazısı görüntülene kadar yukarı ve aşağı ok düğmelerine aynı anda 3 saniye kadar basılı tutun.

- Ekranda 'COnt' yazısı görüntülene kadar aşağı ok düğmesine basın.
- Ekranda 'CLr' yazısı görüntülene kadar yukarı ok düğmesine 3 kez basın.
- düğmesine basarak daha önceki bağlantıları temizleyin.
- 8 Ekranda 'COnt' yazısı görüntülene kadar yukarı ok düğmesine basın.
- düğmesine basarak kombi bağlantı modülüne bağlantı sinyali gönderin.

Bağlantı başarılı ise kombi bağlantı modülündeki LED yanıp sönmeyi durdurur. Eğer başarısız olursanız işleme baştan tekrar başlayın.

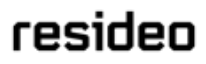

••